# Manual de Conexión a WIFI de ENEX SSID VISITAS

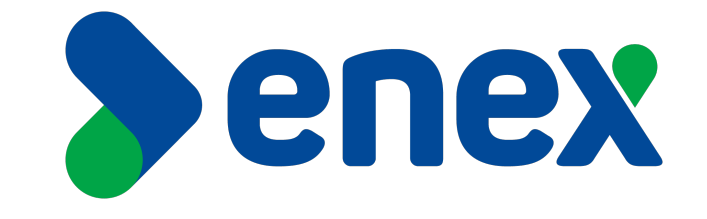

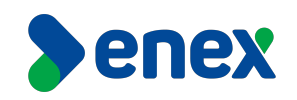

#### **1)** SELECCIONA LA RED DE WIFI

Selecciona la red WIFI-Visitas desde tu equipo. Al pinchar se abrirá una página de su navegador predeterminado.

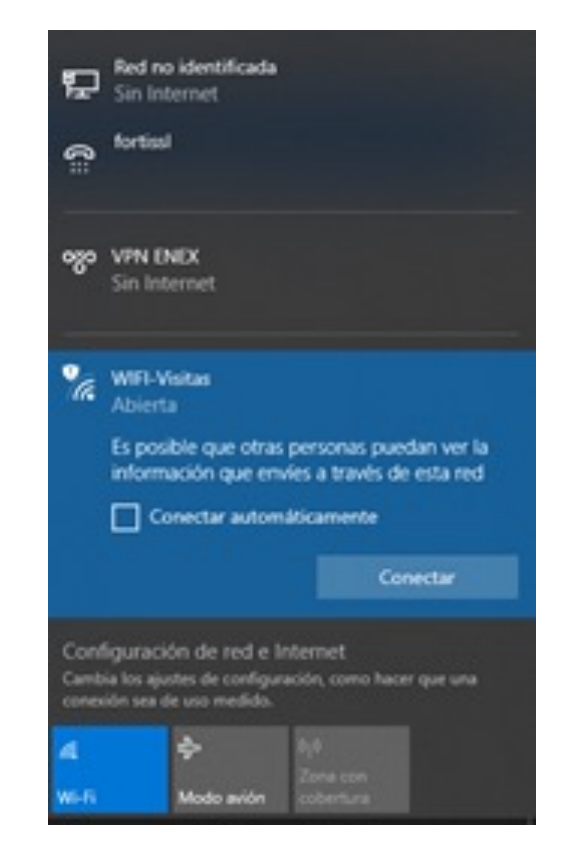

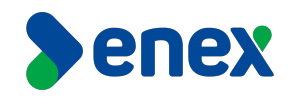

### 2) INICIO DE SESIÓN

Para iniciar la sesión ingrese su nombre y correo de la persona invitada (no debe pertenecer a @enex.cl).

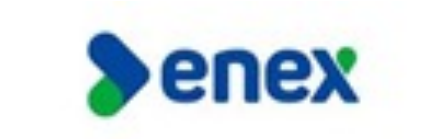

#### Bienvenido a WIFI-Visitas

Un miembro de esta organizacion necesita aprobar tu solicitud de acceso a internet por correo electrónico.

| TH ENAL |  |
|---------|--|
|         |  |
|         |  |

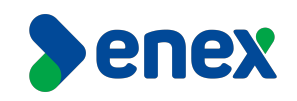

#### **3)** MENSAJE DE BIENVENIDA

Aparecerá el siguiente mensaje de bienvenida, donde a continuación debe ingrese correo de un miembro de ENEX.cl, para solicitar acceso a Internet, quien será el anfitrión que gestiona tus accesos.

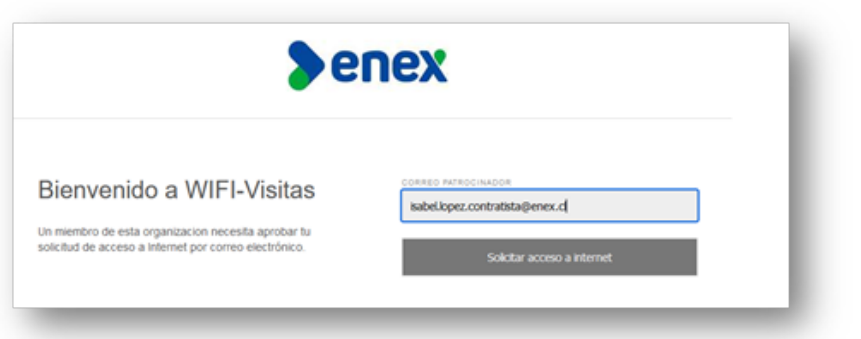

La solicitud será enviada al anfitrión miembro de la empresa (Enex), una vez que sea aprobada, se remitirá un correo con la aceptación de acceso.

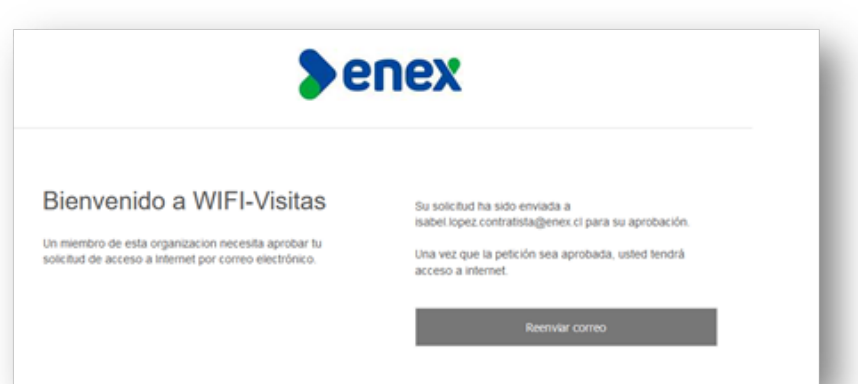

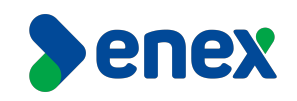

#### **4)** RECEPCION DE SOLICITUD DE APROBACIÓN.

Al anfitrión (Enex), recepcionará un correo similar al detallado en imagen adjunta, donde de estar de acuerdo con la aprobación de navegación, debe pinchar en el link adjunto para proceder con la aprobación.

| no como el modo en que se muestra este mensaje, haga clic aquí para verlo en un explorador web.                                                                                                    |
|----------------------------------------------------------------------------------------------------|
|                                                                                                    |
| ste es un correo externo: (1) Verifique remitente (2) No abra adjuntos que no espera (3) Antes de seguir un vinculo, fijese en el destino (4) Reportar span o consultas a mesadeanvoladitenex.c)                                                                                                    |
|                                                                                                    |
| A CONTRACTOR OF A CONTRACTOR OF |
| ested access to W1P1-Visitas . To approve access, please clack on the link below:                                                                                                    |
| pprove access                                                                                                    |
| cally by the Meraki Dashboard                                                                                                    |
|                                                                                                    |
|                                                                                                    |

Una vez seleccionada la opción, aparecerá una página de confirmación similar a la adjunta a continuación, donde se confirma la correcta aprobación de la navegación.

| Gracias por aprobar a isabel. |                                          |
|-------------------------------|------------------------------------------|
|                               | Terms Privacy © 2021 Cisco Systems, inc. |

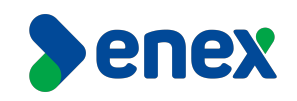

#### **5** VERIFICACION DE CONEXIÓN.

Para concluir el acceso, verifica que la conexión se encuentra establecida a **WIFI-Visitas**, por defecto los accesos duran por un día, de ir nuevamente la visita al otro día se debe repetir el procedimiento.

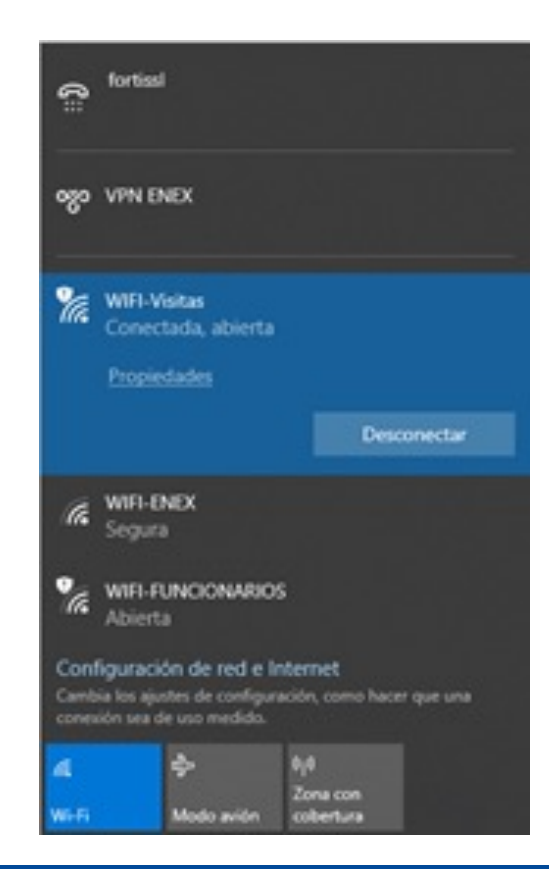

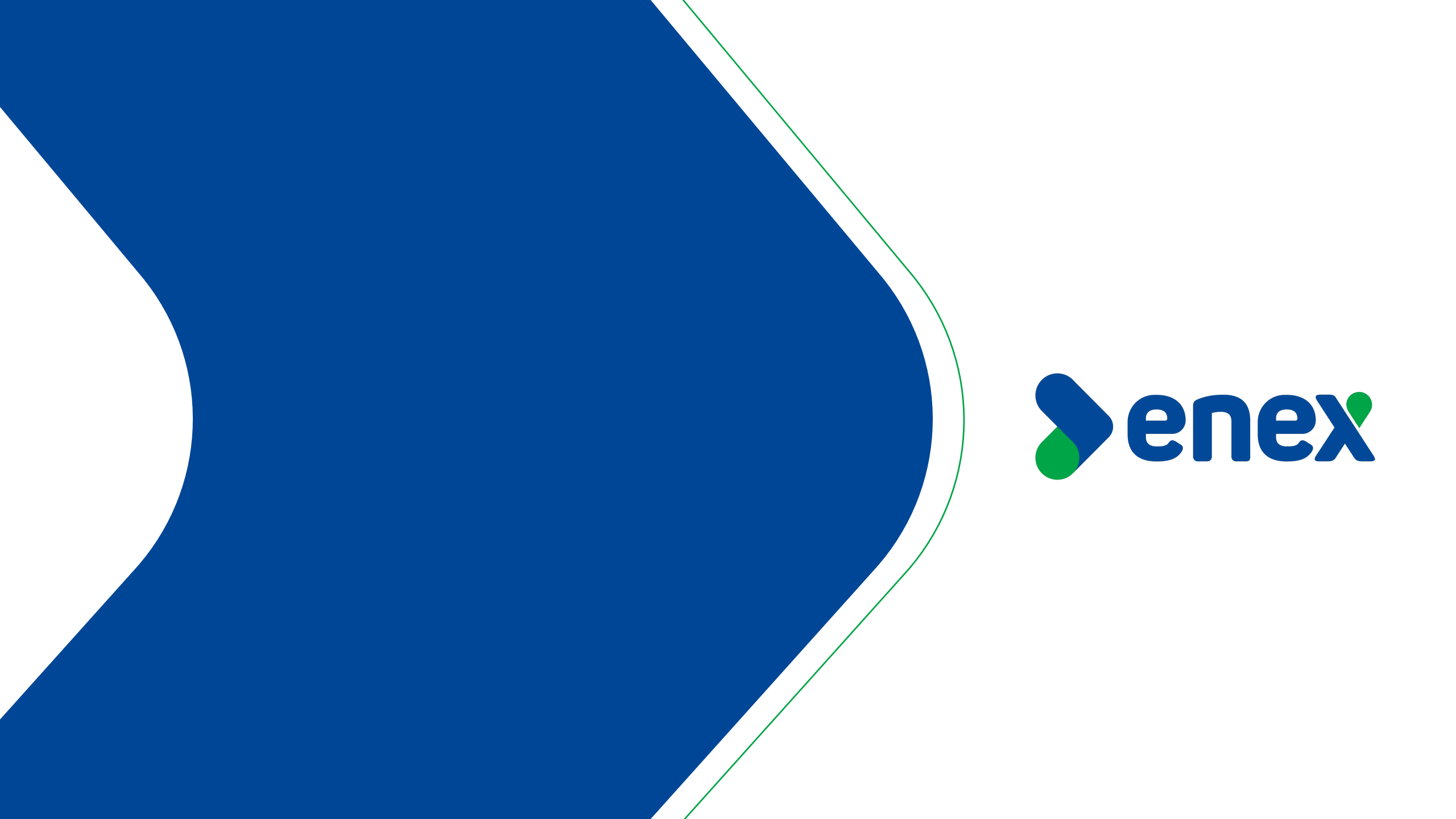